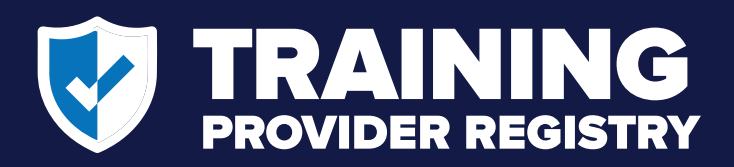

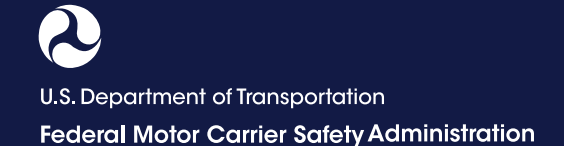

# How to Submit Driver Training Certification Records

Training providers are required to submit information to the Training Provider Registry certifying a driver-trainee's completion of entry-level driver training by midnight of the second business day after the driver completes the training (49 CFR 380.717). Follow the steps below to submit driver training certification information to the Registry.

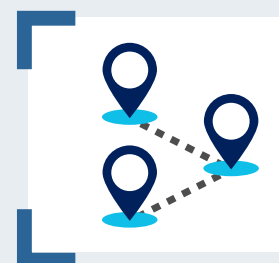

#### HAVE YOU COMPLETED YOUR REGISTRATION?

**Training providers must register their company or organization and training location(s)** prior to submitting driver training records, since each training record is tied to a specific training location. Once the company registration is approved, the provider must log in to the Training Provider Portal to register their training location(s).

# **Submit Driver Training Certification Records**

From the Training Provider Registry website, click **Provider Login** to access your Training Provider Portal.

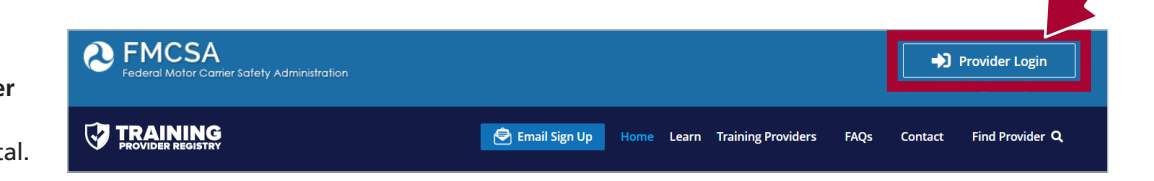

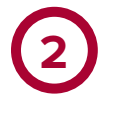

Once logged in to your Portal, select Manage Records from menu.

Click Submit New Record.

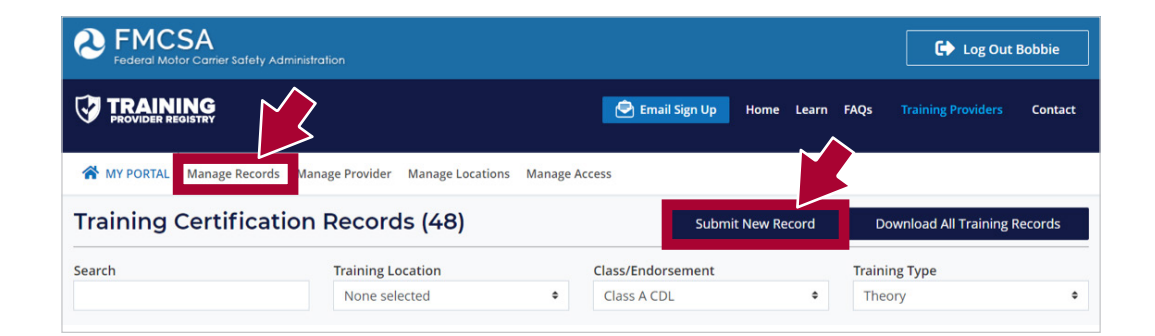

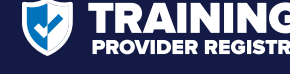

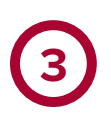

Enter the information about the driver and the training completed. All fields are required. Enter the driver's information exactly as it appears on their driver's license, commercial learner's permit (CLP), or commercial driver's license (CDL).

Click **Submit Training Record** button. A pop-up will appear requiring you to confirm the accuracy of the information.

| Submit Driver Training Co                                                                                                    | ertification Rec                                                                                                    | oru                                                  |                                                                  |                                                                                                 |                                                                                                    |                                                                                                    |  |  |
|----------------------------------------------------------------------------------------------------|----------------------------------------------------------------------------------------------------|------------------------------------------------------|------------------------------------------------------------------|-------------------------------------------------------------------------------------------------|----------------------------------------------------------------------------------------------------|----------------------------------------------------------------------------------------------------|--|--|
| Jse the form below to submit the information                                                                                                    | certifying that a driver has co                                                                                       | ompleted                                             | entry-level driver training                                      | g.                                                                                              |                                                                                                    |                                                                                                    |  |  |
| Note: Providers only submit records of <b>success</b><br>assessment, their record is not entereted in the                                                                                                    | <b>sfully completed</b> training; if<br>Training Provider Registry.                                                   | a driver f                                           | ails to complete the cour                                        | se or does not sco                                                                              | re at least 80%                                                                                               | on the theory                                                                                                    |  |  |
| Enter Driver Information                                                                                                    |                                                                                                    |                                                      |                                                                  |                                                                                                 |                                                                                                    |                                                                                                    |  |  |
| The Training Provider Registry will link the train appears on their driver's license, commercial le                                                                                                    | ing certification information<br>arner's permit (CLP), or com                                                         | you ente<br>mercial c                                | er below with a driver reco<br>lriver's license (CDL).           | ord. Enter the drive                                                                            | er's informatio                                                                                               | n below exactly as it                                                                                                    |  |  |
| Permit/License Information                                                                                                    |                                                                                                    |                                                      | Date of Birth                                                    |                                                                                                 |                                                                                                    |                                                                                                    |  |  |
| lumber                                                                                                    | er State                                                                                                    |                                                      | Month                                                            |                                                                                                 | Day                                                                                                    | Year                                                                                                    |  |  |
| 1234567                                                                                                    | Massachusetts                                                                                                    | ~                                                    | January (01)                                                     | ~                                                                                               | 1                                                                                                    | 1980                                                                                                    |  |  |
| rst Name                                                                                                    |                                                                                                    |                                                      | Last Name                                                        |                                                                                                 |                                                                                                    |                                                                                                    |  |  |
| xample                                                                                                    |                                                                                                    |                                                      | Driver 1                                                         |                                                                                                 |                                                                                                    |                                                                                                    |  |  |
| ocation and Training Information                                                                                                    |                                                                                                    |                                                      |                                                                  |                                                                                                 |                                                                                                    |                                                                                                    |  |  |
| ocation and Training Information<br>elect the registered training location where th<br>o to Manage Locations and ensure you have p<br>raining Location                                                                                        | e driver completed training<br>roperly registered your train<br>Class/Endorseme                                       | and enter<br>ning locat<br>e <b>nt</b>               | the driver's training inforion.                                  | rmation. If you do                                                                              | not see the co                                                                                                | rrect information below,                                                                                                    |  |  |
| Location and Training Information<br>Select the registered training location where th<br>to to Manage Locations and ensure you have p<br>fraining Location<br>CDL Training School                                                             | e driver completed training ,<br>roperly registered your trair<br>Class/Endorseme<br>Class A CDL                      | and enter<br>ning locat<br>ent                       | the driver's training infoi                                      | Providers I                                                                                     | not see the co<br>nave the optio                                                                              | rrect information below,<br>n to assign a local                                                                                   |  |  |
| ocation and Training Information<br>elect the registered training location where th<br>o to Manage Locations and ensure you have p<br>raining Location<br>CDL Training School<br>raining Type Theory A                                        | e driver completed training<br>roperly registered your train<br>Class/Endorseme<br>Class A CDL                        | and enter<br>ning locat<br>ent<br>Trainin            | r the driver's training info<br>ion.                             | Providers I<br>identifier t<br>visible in y                                                     | not see the co<br>nave the optio<br>o each record.<br>our Training P                                          | rrect information below,<br>n to assign a local<br>This internal ID will be<br>rovider Portal, but will                           |  |  |
| cocation and Training Information<br>elect the registered training location where th<br>to Manage Locations and ensure you have p<br>raining Location<br>CDL Training School<br>raining Type<br>Theory                                        | e driver completed training<br>roperly registered your train<br>Class/Endorseme<br>Class A CDL<br>Assessment Score    | and enter<br>ning locat<br>ent<br>Trainin,<br>02/26  | r the driver's training inforion.                                | rmation. If you do<br>Providers I<br>identifier t<br>visible in y<br>not be incl                | not see the co<br>nave the optio<br>o each record.<br>our Training P<br>uded in respon                        | rrect information below,<br>n to assign a local<br>This internal ID will be<br>rovider Portal, but will<br>nses to State queries. |  |  |
| Accation and Training Information<br>elect the registered training location where th<br>to to Manage Locations and ensure you have p<br>raining Location<br>CDL Training School<br>raining Type<br>Theory 4<br>80                             | e driver completed training<br>roperly registered your train<br>Class/Endorseme<br>Class A CDL<br>Assessment Score    | and enter<br>ning locat<br>ent<br>Trainin,<br>02/26  | r the driver's training inforion.                                | rmation. If you do<br>Providers I<br>identifier t<br>visible in y<br>not be incl<br>Internal IE | not see the co<br>nave the optio<br>o each record.<br>our Training P<br>uded in respoi<br>o <b>(optional)</b> | rrect information below,<br>n to assign a local<br>This internal ID will be<br>rovider Portal, but will<br>rses to State queries. |  |  |
| ocation and Training Information<br>elect the registered training location where th<br>o to Manage Locations and ensure you have p<br>raining Location<br>CDL Training School<br>raining Type<br>Theory                                       | e driver completed training<br>oroperly registered your train<br>Class/Endorseme<br>Class A CDL                       | and enter<br>ning locat<br>ent<br>Trainin<br>02/26/  | r the driver's training infor<br>ion.<br>g Completed on<br>22022 | rmation. If you do<br>Providers I<br>identifier t<br>visible in y<br>not be incl<br>Internal IE | not see the co<br>nave the optio<br>o each record.<br>our Training P<br>uded in respo<br>o (optional)         | rrect information below,<br>n to assign a local<br>This internal ID will be<br>rovider Portal, but will<br>sses to State queries. |  |  |
| Cocation and Training Information<br>isolation where the<br>to to Manage Locations and ensure you have p<br>iraining Location<br>CDL Training School<br>iraining Type<br>Theory<br>180<br>180<br>180<br>180<br>180<br>180<br>180<br>180       | e driver completed training,<br>roperly registered your train<br>Class/Endorseme<br>Class A CDL<br>Assessment Score   | and enter<br>ning locat<br>ent<br>Trainin<br>02/26   | r the driver's training infor<br>ion.<br>g Completed on<br>/2022 | Providers I<br>identifier t<br>visible in y<br>not be incl                                      | not see the co<br>have the optio<br>o each record.<br>our Training P<br>uded in respoi<br>o (optional)        | rrect information below,<br>n to assign a local<br>This internal ID will be<br>rovider Portal, but will<br>sses to State queries. |  |  |
| Cocation and Training Information<br>Select the registered training location where the<br>to to Manage Locations and ensure you have p<br>fraining Location<br>CDL Training School<br>Training Type<br>Theory +<br>80                         | e driver completed training,<br>roperly registered your train<br>Class/Endorseme<br>Class A CDL<br>Assessment Score   | and enter<br>ning locat<br>ent<br>Trainin,<br>02/26/ | r the driver's training infor<br>ion.<br>g Completed on<br>/2022 | Providers I<br>identifier t<br>visible in y<br>not be incl<br>Internal IE                       | not see the co<br>nave the optio<br>o each record.<br>our Training P<br>uded in respon<br>O (optional)        | rrect information below,<br>n to assign a local<br>This internal ID will be<br>rovider Portal, but will<br>nses to State queries. |  |  |
| Cocation and Training Information<br>Select the registered training location where the<br>to to Manage Locations and ensure you have p<br>'raining Location<br>CDL Training School<br>'raining Type<br>Theory + 80<br>Subplit Training Decard | e driver completed training,<br>oroperly registered your train<br>Class/Endorseme<br>Class A CDL<br>Assessment Score  | and enter<br>ning locat<br>ent<br>Trainin<br>02/26   | r the driver's training infor<br>ion.<br>g Completed on<br>/2022 | Providers I<br>identifier t<br>visible in y<br>not be incl<br><b>Internal I</b>                 | not see the co<br>nave the optio<br>o each record.<br>our Training P<br>uded in respon<br>O (optional)        | rrect information below,<br>n to assign a local<br>This internal ID will be<br>rovider Portal, but will<br>nses to State queries. |  |  |
| Cocation and Training Information<br>elect the registered training location where th<br>to to Manage Locations and ensure you have p<br>raining Location<br>CDL Training School<br>Taining Type<br>Theory<br>Submit Training Record           | e driver completed training,<br>roperly registered your trair<br>Class/Endorseme<br>+ Class A CDL<br>Assessment Score | and enter<br>ning locat<br>ent<br>Trainin<br>02/26   | r the driver's training inforion.                                | Providers I<br>identifier t<br>visible in y<br>not be incl<br>Internal IE                       | not see the co<br>nave the optio<br>o each record.<br>our Training P<br>uded in respon<br>O (optional)        | rrect information below,<br>n to assign a local<br>This internal ID will be<br>rovider Portal, but will<br>nses to State queries. |  |  |

Click the checkbox and then click **Submit** on the pop-up to submit the record.

|                                                                                                    | Japrine                                                                                                    |                                                                                        |                                                              |                                                                       |                                                         |                                                              |                                                               |                                                                     |                                                                          |                                                          |
|----------------------------------------------------------------------------------------------------|----------------------------------------------------------------------------------------------------|----------------------------------------------------------------------------------------|--------------------------------------------------------------|-----------------------------------------------------------------------|---------------------------------------------------------|--------------------------------------------------------------|---------------------------------------------------------------|---------------------------------------------------------------------|--------------------------------------------------------------------------|----------------------------------------------------------|
| SUBMITTING T                                                                                                    | RAINING REC                                                                                                    | CORDS                                                                                  | DS FC                                                        | FOR:                                                                  |                                                         |                                                              |                                                               |                                                                     |                                                                          |                                                          |
| Example Dr                                                                                                    | iver 1, 1/1/198                                                                                                    | 0                                                                                      |                                                              |                                                                       |                                                         |                                                              |                                                               |                                                                     |                                                                          |                                                          |
| License Info                                                                                                    | rmation: US-I                                                                                                    | MA-12                                                                                  | 2345                                                         | 4567                                                                  |                                                         |                                                              |                                                               |                                                                     |                                                                          |                                                          |
| Training: CD                                                                                                    | L Training Sch                                                                                                    | nool, Cl                                                                               | Class                                                        | ss A                                                                  | CDL,                                                    | The                                                          | ory, 8                                                        | 30%,                                                                | 2/26/2                                                                   | 2022                                                     |
| I certify th<br>Registry is<br>inaccurate<br>may subje<br>applicable<br>participati<br>informatic<br>debarr<br>Submit | at the informa<br>accurate and<br>e, or misleadin<br>ct me to civil a<br>law, including<br>ng in a covere<br>or may subject<br>der 2 C.F. | ation th<br>compl<br>ig infor<br>and/or<br>g 49 US<br>ed trans<br>ct me to<br>.R. Part | that<br>plete<br>or cri<br>USC 9<br>insac<br>to go<br>art 18 | at I ar<br>te. I u<br>natio<br>rimir<br>521<br>action<br>gove<br>180. | m re<br>unde<br>n to<br>nal p<br>. I fu<br>n and<br>rnm | porti<br>erstai<br>the 1<br>enalt<br>rthei<br>d tha<br>ent-v | ng to<br>nd th<br>Train<br>ties ii<br>r und<br>it rep<br>vide | o the T<br>lat rep<br>ing Pr<br>n acco<br>lersta<br>ortin;<br>suspe | Trainin<br>porting<br>rovider<br>ordance<br>ind tha<br>g false<br>ension | ng Pro<br>g false<br>r Regis<br>ce with<br>at I am<br>or |

#### NOTE:

Traveling training providers that offer classes in different locations must enter the physical address of the class when submitting the record.

You will only be able to enter driver training certification information for the Class/Endorsement and Training Types offered at the selected training location. If needed, you can register a new location or edit your location information by clicking **Manage Locations**.

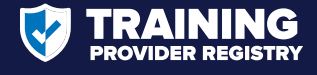

## **Edit Driver Training Certification Records**

Through the Training Provider Portal, providers can also edit driver training records that were entered incorrectly.

| Training Certifica                                                                                                    | ation Records (53)                                                                                                    | Submit New Re                                                                               | cord Download All Training F                                               |
|----------------------------------------------------------------------------------------------------|----------------------------------------------------------------------------------------------------|---------------------------------------------------------------------------------------------|----------------------------------------------------------------------------|
| Name/License                                                                                                    | Training Location<br>None selected +                                                                                                    | Class/Endorsement<br>None selected                                                          | <ul><li>Training Type</li><li>None selected</li></ul>                      |
| Example Driver 1                                                                                                    | × Close                                                                                                    |                                                                                             |                                                                            |
| Example Driver 2                                                                                                    | License: US<br>Example Drive                                                                                                    | -MA-1234567<br>er 1, 1/1/1980                                                               | Submit New Re                                                              |
| Example Driver 3                                                                                                    | Class A CDL                                                                                                    |                                                                                             |                                                                            |
| Example Driver 4                                                                                                    | Theory CDL Training Sch                                                                                                    | Completed: 2/26/2022                                                                        | 80%                                                                        |
| Example Driver 5 👧                                                                                                    |                                                                                                    | Entered: 2/26/2022 3:21 PM                                                                  | , by: CDL Training School                                                  |
| Example Driver 6                                                                                                    |                                                                                                    |                                                                                             |                                                                            |
| View 10 • driver                                                                                                    |                                                                                                    |                                                                                             | 1 to 10 of 53 drive                                                        |
| A Select the driver IA<br>Click on driver na                                                                                                    | record you need to edit from the lis<br>me to display the detailed record fo                                                                                     | t.<br>r that driver.                                                                        | 1 to 10 of 53 drive                                                        |
| A Select the driver Click on driver name                                                                                                    | <b>record you need to edit from the lis</b><br>me to display the detailed record fo                                                                              | t.<br>r that driver.                                                                        | 1 to 10 of 53 drive                                                        |
| A Select the driver Click on driver national Select the driver of the driver of the dr | <b>record you need to edit from the lis</b><br>me to display the detailed record fo<br><b>search for a driver by:</b><br>ume or CDL/CLP number<br>License field. | t.<br>r that driver.<br>■ Use the Location, Clas<br>Training Type dropdor                   | 1 to 10 of 53 drive<br>s/Endorsement, and<br>wns to further filter results |
| <ul> <li>View 10 v driver</li> <li>Select the driver reclick on driver name</li> <li>NOTE: You can send in the Name</li> <li>Edit/Delete driver</li> </ul>                                                                                                    | record you need to edit from the lis<br>me to display the detailed record fo<br>search for a driver by:<br>ume or CDL/CLP number<br>License field.               | t.<br>r that driver.<br>Use the Location, Clas<br>Training Type dropdor                     | 1 to 10 of 53 drive<br>s/Endorsement, and<br>wns to further filter results |
| <ul> <li>View 10 driver</li> <li>Select the driver of Click on driver national content of the Name/</li> <li>Edit/Delete driver</li> <li>Click the Edit of the Edit of the Name/</li> </ul>                                                                                                    | record you need to edit from the list<br>me to display the detailed record fo<br>search for a driver by:<br>ume or CDL/CLP number<br>License field.              | t.<br>r that driver.<br>Use the Location, Clas<br>Training Type dropdor<br>Click the Delete | s/Endorsement, and<br>wns to further filter results                        |

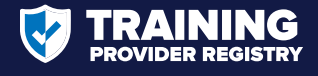

### **View Submitted Driver Training Certification Records**

Through the Training Provider Portal, providers can also access a list of all driver training certification records their organization has submitted to the Registry.

| certification records that your tr<br>the Registry.                              | raining provider has submi      | tted to       | Click <b>Downlo</b><br>download al<br>training prov | <b>bad All Training Rec</b> o<br>I records entered by<br>vider in an Excel spre | ords to<br>your<br>eadshee |
|----------------------------------------------------------------------------------|---------------------------------|---------------|-----------------------------------------------------|---------------------------------------------------------------------------------|----------------------------|
| MY PORTAL Manage Records Manage Pr                                               | rovider Manage Locations Manage | Access        |                                                     | •                                                                               |                            |
|                                                                                  | cords (53)                      | Class/Enderso | Submit New Record                                   | Download All Train                                                              | ning Recor                 |
| Name/License Ira                                                                 |                                 | None coloctor | d enc                                               | None selected                                                                   |                            |
| N                                                                                | one selected 🗢                  | None selecter |                                                     | Wone Selected                                                                   |                            |
| N                                                                                | ione selected +                 | None selecter | u .                                                 |                                                                                 |                            |
| NOTE: You can search for a d<br>Entering a Name or CDL/CL<br>Name/License field. | Iriver by:<br>P number in the   | None selecter | <u> </u>                                            |                                                                                 |                            |

#### **Questions?**

Visit the Training Provider Registry website (<u>https://tpr.fmcsa.dot.gov/</u>) to:

- Access additional resources
- Browse or search the frequently asked questions
- Sign up for email updates
- Contact the TPR Team for assistance